UNITED ARAB EMIRATES MINISTRY OF INTERIOR

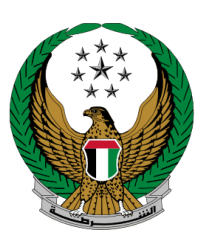

الإمارات العربية المتحدة وزارة الداخلي

# **تغيير بيان في بطاقة ملكية المركبة** الموقع الإلكتروني لوزارة الداخلية

دليل المستخدم

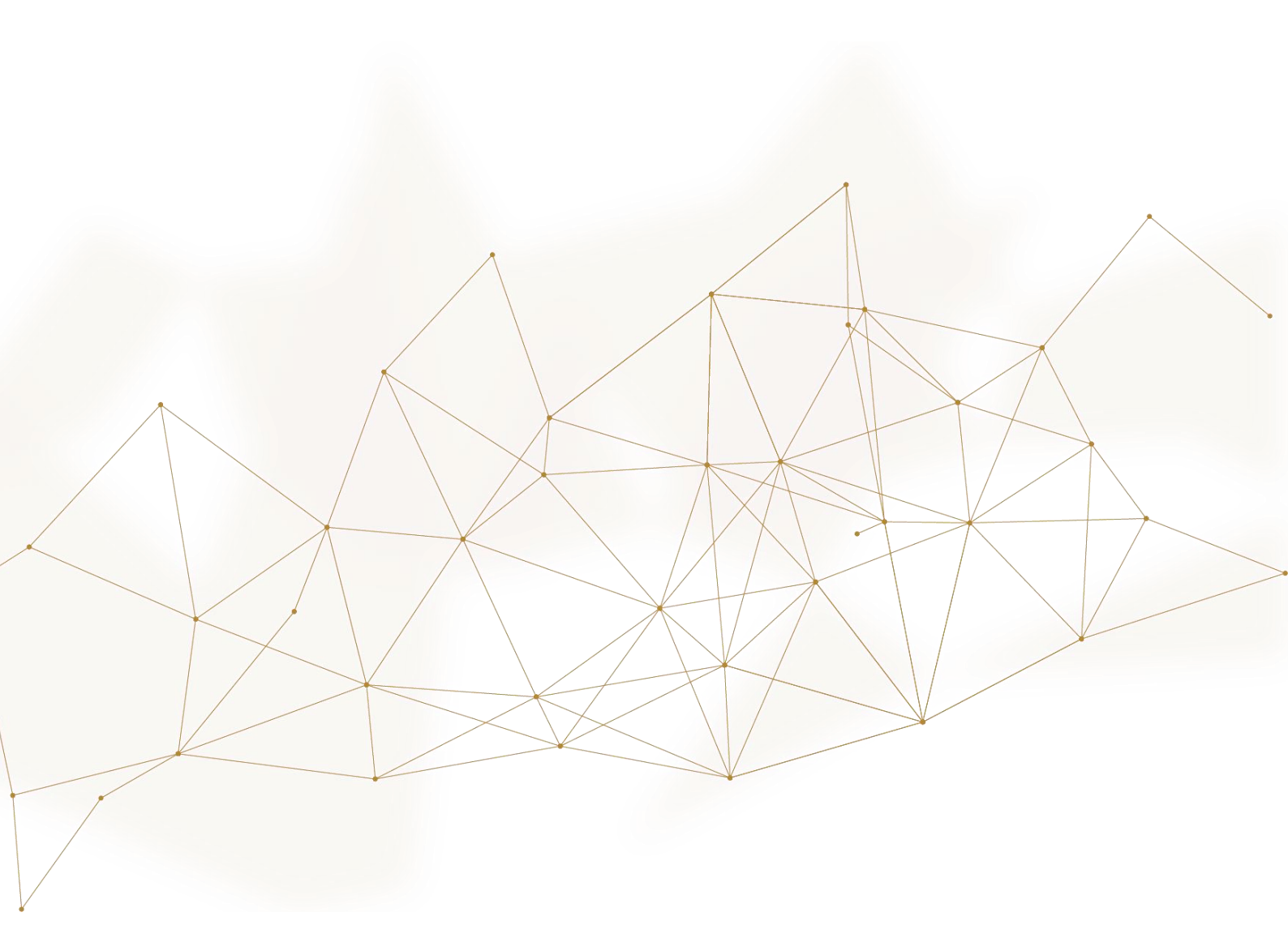

جميع الحقوق محفوظة لدى الإدارة العامة للخدمات الذكية والأمن الرقمي - وزارة الداخلية © 2022

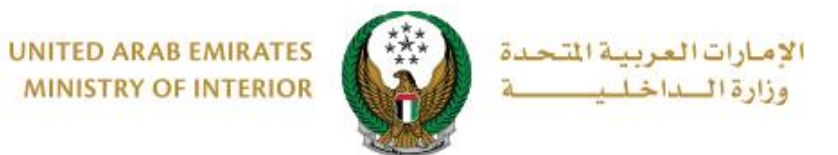

1. الوصول إلى الخدمة:

### للوصول إلى الخدمة انتقل إلى قائمة خدمات المركبات التابعة لفئة الخدمات المرورية ثم اختر خدمة تغيير بيان في بطاقة ملكية المركبة ثم اضغط زر ابدأ الخدمة.

| ENGLISH                                                          |                                                            | 💿 لوحة التحكم                                              | 🗮 الخدمات الإلكترونية                 |
|------------------------------------------------------------------|------------------------------------------------------------|------------------------------------------------------------|---------------------------------------|
|                                                                  |                                                            | ä                                                          | 🖌 🔪 الخدمات المروريا                  |
| ابحث في الخدمات                                                  |                                                            |                                                            |                                       |
|                                                                  |                                                            | الخدمات المرورية                                           |                                       |
| خدمات الخدمات<br>مات إلكترونية الإلكترونية<br>سهادات أخرى العامة | مات ترخيص خدمات الحوادث خد<br>نائقين المركبات المرورية الش | خدمات الملف خدمات<br>المزالي المخالفات<br>المروري المرورية | الخدمات المرورية                      |
| ي<br>چے تجديد ملكية مركبة                                        | و المدار ملكية مركبة                                       | م 🚍<br>ص =                                                 | الخدمات الشرطية                       |
| ابدأ الخدمة                                                      | ابدأ الخدمة                                                | ابدأ الخدمة                                                | خدمات المنشئات<br>العقابية والإصلاحية |
| نقل ملکیة مرکبة وتصدیرها<br>کے ادرج الدولة                       | نقل ملكية مركبة وتحويلها<br>توعياً لإمارة أخرى             | القل ملكية مركبة                                           | خدمات الدفاع<br>المدني                |
| ابدأ الخدمة                                                      | ابدأ الخدمة                                                | ابدأ الخدمة                                                | تر السلحة<br>خدمات الاسلحة            |
| َ تغيير بيان في بطاقة ملكية<br>لكري المركبة                      | [ئِ⊒ے  صدار ملکیة مرکبة بدل تالف<br>صُڪع                   | (؟)ے اصدار ملکیة بدل فاقد<br>تے ے                          |                                       |
| ابدأ الخدمة                                                      | ابدأ الخدمة                                                | ابدأ الخدمة                                                | خدمات شركات<br>الأمن الخاصة           |

Page 2 of 9

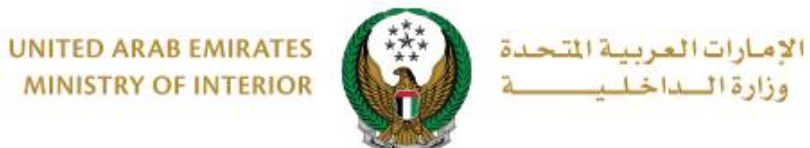

MINISTRY OF INTERIOR

2. إجراءات الخدمة:

## 1.اختر لوحة المركبة المراد تقديم الخدمة لها

|                     | 〓 تغيير بيان في بطاقة ملكية المركبة                                                                                                    |
|---------------------|----------------------------------------------------------------------------------------------------|
| نسبة الانجاز<br>25% | <b>وصف الخدمة</b><br>من خلال هذه الخدمة <i>،</i> يمكنك تحديث بيانات الرهن في بطاقة ملكية المركبة الخاصة<br>بك بعد فك رهن المركبة من جهة الرهن (البنك).   |
|                     | الرمز المروري <b>1980200147</b>                                                                                                    |
|                     | اختر إحدى لوحات المركبات التالية:<br>تويوتا<br>لامات عمال الحالي العالي العالي العالي العالي العالي العالي العالي العالي العالي العالي العالي العالي الع |

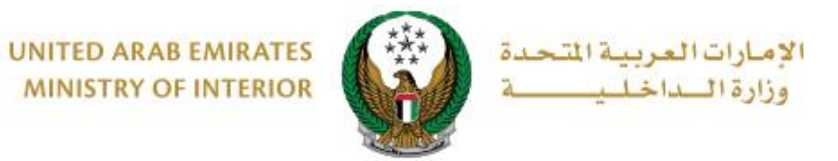

# يتم عرض رسوم الخدمة بالإضافة إلى رسوم التوصيل كما هو موضح أدناه، ادخل تفاصيل عنوان التوصيل والتي تشمل:

اختيار الإمارة أو المنطقة

 تحديد عنوان التوصيل: حيث يمكنك اختيار إحدى العناوين المسجلة مسبقاً أو إضافة عنوان جديد من خلال الضغط على زر إضافة عنوان جديد.

|                        | تويوتا                                    |                              |
|------------------------|-------------------------------------------|------------------------------|
|                        | 4 🥺 📖 96681                               |                              |
|                        | √ مختارة                                  |                              |
|                        |                                           |                              |
|                        | RKLBV42E2C4449903                         | رقم القاعدة                  |
| 9                      | الفئة الرابعة / أبوظبي / 6681             | رقم اللوحة                   |
| بوابة الدفع الالكتروني | رسوم الخدمة                               | قيود الخدمة                  |
|                        |                                           | المبدلة: سهم الخدمة          |
|                        | ثــــــــــــــــــــــــــــــــــ       | 🖪 الفرخلة. رشوم الحدقة       |
|                        |                                           |                              |
| القيمه (درهم) 🗢        | •                                         | الرقم الوصف                  |
| 100                    | قة ملكية مركبة                            | 1 تغيير بيان في بطا          |
| 15                     | بل                                        | 2 رسوم خدمة التوص            |
| 115 درهم               | (درهم)                                    | المجموع الإجمالي             |
|                        |                                           | عرض 1 إلى 2 من 2 سجل         |
|                        | : (                                       | للمتابعة, أدخل عنوان التوصير |
| لعنوان داخل الإمارات ) | ل 72 ساعة إلى العنوان المدخل (يجب أن يكون | ملاحظة : سيتم التوصيل خلاا   |
|                        | ۽ الإختيار                                | الإمارة \ المنطقة *          |
|                        | ء الإختيار × ×                            | العنوان 🔹 الرجا              |
|                        | فة عنوان جديد                             | + إضا                        |
|                        |                                           |                              |
| التالي                 |                                           |                              |
|                        |                                           |                              |

Page 4 of 9

جميع الحقوق محفوظة لدى الإدارة العامة للخدمات الذكية والأمن الرقمي - وزارة الداخلية © 2022

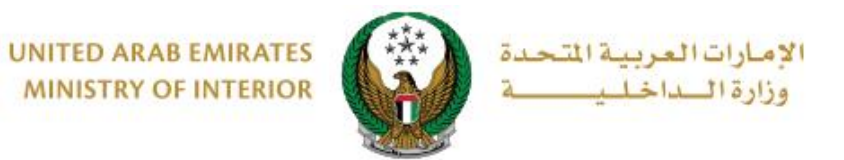

2.1. عند الضغط على زر إضافة عنوان جديد تظهر الشاشة الموضحة أدناه والتي من خلالها يمكنك إضافة تفاصيل عنوان التوصيل، ادخل البيانات المطلوبة ثم اضغط زر حفظ كعنوان جديد.

| ېل ×                              | i عنوان التوص |              |         |            |
|-----------------------------------|---------------|--------------|---------|------------|
| خليفة أ                           | اسم العنوان 🔹 |              |         | 1          |
| إدخال نص                          |               |              |         |            |
| te de                             | * 5.Jayll     |              |         |            |
| ابو تيبي +                        | الإسارة +     |              |         |            |
| خليفة أ                           | المدينة 🔹     | بل خلال 72 د |         |            |
| يسمح بإدخال النصوص والأرقام       |               |              |         |            |
| فيلا                              | نوع العقار •  |              | منطقة * |            |
| العنوان                           | العنوان 1     |              |         | العنوان *  |
| الدقال زمن تالعنوان               |               |              |         |            |
|                                   |               |              |         |            |
| یرجی إدخال العنوان 2              | العنوان 2     |              |         |            |
| إدخال نص : العنوان                |               |              |         |            |
| 21111                             | صندوق البريد  | بناغما       |         |            |
| مثال: 21×2                        |               | حقوق         |         | بطة الموقع |
|                                   |               | الاختد       |         | دء المسؤوا |
| 0567724288                        | رقم اللمانف * |              |         | لائف       |
| متال: 05xxxxxxxxxxx               |               |              |         |            |
| العنوان الرئيسي                   |               |              |         |            |
|                                   |               |              |         |            |
| إلغاء إعادة تهيئة حفظ كعنوان جديد |               |              |         |            |

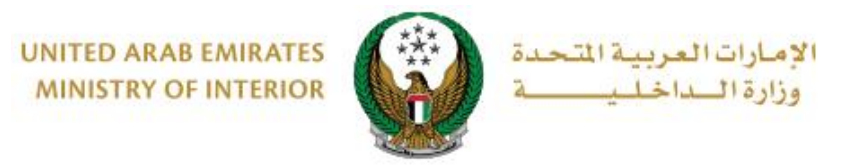

### 2.2. سيتم عرض العنوان المضاف في قائمة العنوان، حدد العنوان المطلوب ثم اضغط زر التالي.

|      | بوابه الدفع الإلكتر    |             | رسوم الخدمة        | ā                                                                                                    | قيود الخدم                                     |                                                  |
|------|------------------------|-------------|--------------------|----------------------------------------------------------------------------------------------------|------------------------------------------------|--------------------------------------------------|
|      |                        |             |                    | دمة                                                                                                   | لة: رسوم الخ                                   | 📕 المرحا                                         |
| Q    |                        | بحث         | !                  |                                                                                                    |                                                |                                                  |
| ÷    | القيمة (درهم)          |             |                    |                                                                                                    | الوصف                                          | الرقم                                            |
|      | 100                    |             |                    | ي بطاقة ملكية مركبة                                                                                   | تغيير بيان ف                                   | 1                                                |
|      | 15                     |             |                    | التوصيل                                                                                               | رسوم خدمة                                      | 2                                                |
|      | 115 درهم               |             |                    | مالي (درهم)                                                                                           | المجموع الإج                                   |                                                  |
|      | لعنوان داخل الإمارات ) | ب أن يكون ا | عنوان المدخل (يجا  | <sup>یل</sup><br>لتوصیل :<br>بل خلال 72 ساعة إلى اا                                                   | لى 2 من 2 سج<br>أدخل عنوان اا<br>: سيتم التوصي | عرض 1 إا<br><b>للمتابعة</b> ,<br><b>ملاحظة</b> : |
|      |                        |             | Address, ابو<br>   | أبوظبي<br>Test, Test, Test, 2020                                                                      | المنطقة *                                      | الإمارة \<br>العنوان <b>*</b>                    |
| تالي | 11                     | •           | ,Test test, Test t | رقم الهاتف: ,d, d, Test, 3<br>5444444 (مقالهاتف: 44444<br>Address<br>est, City, 1234567867<br>ابو ظبی |                                                |                                                  |

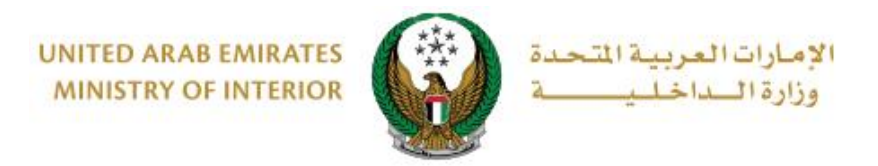

### 3. ستظهر رسالة التأكيد الموضحة أدناه اضغط زر موافق للانتقال إلى بوابة الدفع الإلكتروني.

| × ات العربية التحدة            |                                                                               | المند بي لمراج () المند بي لمراج () تأكيد |
|--------------------------------|-------------------------------------------------------------------------------|-------------------------------------------|
|                                |                                                                               | Vehicle Mortgage Release                  |
| ENGLISH                        | أنت ذاهب لإتمام العملية عبر بوابة الدفع الإلكتروني.<br>هل ترغب في الإستمرار ؟ |                                           |
|                                |                                                                               |                                           |
| مق<br>الخدمات الاكثر استخداماً | إلغاء مواذ                                                                    |                                           |
| 🚳 دفع المخالفات المرورية       |                                                                               |                                           |
| 🌚 🏻 إصدار شهادة حسن سيرة وسلوك |                                                                               |                                           |
| 😡 فتح البلاغات المرورية        |                                                                               |                                           |
| 😡 فتح البلاغات الجنائية        |                                                                               |                                           |

4. سيتم الانتقال الى بوابة الدفع، قم بتحديد طريقة الدفع المرغوب بها (عن طريق اختيار بطاقة مسيتم الانتقال مسجلة مسبقاً، او إضافة بيانات بطاقة جديدة) ثم اضغط أيقونة دفع.

| للحاد ابوطبای<br>Abu Dhabi Pay                   |                 | sh                   | nglish |
|--------------------------------------------------|-----------------|----------------------|--------|
| ختر طريقة الدفع                                  |                 |                      |        |
| <ul> <li>البطاقات المحفوظة (1)</li> </ul>        |                 | الدفع إلى            |        |
|                                                  |                 | Ministry of Interior |        |
| اختر بطاقة لإتمام الدفع                          | أضف بطاقة جديدة | قيمة التحويل         |        |
|                                                  |                 | AED 700.00           |        |
|                                                  |                 | تكلفة الخدمة         |        |
|                                                  |                 | AED 3.00             |        |
| رقم البطاقة                                      |                 | المجموع الفرعى       |        |
| 2597-***-**4572-51                               |                 | AED 703.00           |        |
| القضاء                                           |                 |                      |        |
| 03/26                                            |                 | المبلغ               |        |
| 0.0 . Ain 📾                                      |                 | AED 703.00           |        |
| البطاقة                                          |                 |                      |        |
|                                                  |                 |                      |        |
|                                                  |                 | <del>کسع</del>       |        |
|                                                  |                 | إلغاء                |        |
| O بطاقة الائتمان / بطاقة الخصم المباشر / بطاقة ‹ | فع              |                      |        |
|                                                  |                 |                      |        |
|                                                  |                 |                      |        |

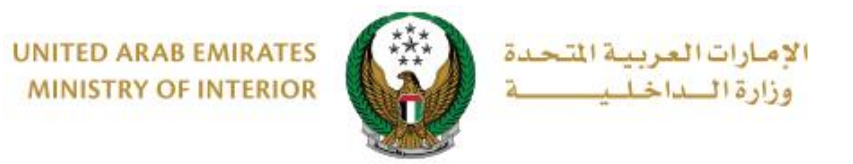

يمكنك تقييم تجربتك في الحصول على الخدمة من خلال شاشات استبيان نبض
 المتعامل الموضحة أدناه.

| United Arab Emicaes |            |             |                |                       |                |                       |                       | ر<br>سےل<br>cust | نب<br>omer pulse | × |
|---------------------|------------|-------------|----------------|-----------------------|----------------|-----------------------|-----------------------|------------------|------------------|---|
|                     |            | — ს         | متعام          | نبض ال                | ىتبيان         | ш —                   |                       | Ť                | ⊕ Arabic ~       |   |
|                     | ي؟*        | ع الالكتروز | مك للموق       | عن استخدا             | دی رضاك :      | عام، ما م             | بشكل                  |                  |                  |   |
|                     | ☆          | ☆           | $\hat{\Sigma}$ | $\overleftrightarrow$ | $\hat{\Sigma}$ | $\overleftrightarrow$ | $\overleftrightarrow$ |                  |                  |   |
|                     | راضي تمامآ |             |                |                       |                | L                     | ر راضي تماه           | цć               |                  |   |
|                     |            |             |                | س<br>مار              |                |                       |                       |                  |                  |   |

| United Acub Emirares |                                                                         | ×<br>نبض المتعامل<br>CUSTOMER PULSE |
|----------------------|-------------------------------------------------------------------------|-------------------------------------|
|                      |                                                                         | † ⊕ Arabic ~                        |
|                      | ומדוידיוס הירס ונחדאוניט                                                |                                     |
|                      | هل هناك شيء آخر تود مشاركتنا به؟                                        |                                     |
|                      | ېرمې الإختيار 🗸                                                         |                                     |
|                      | *                                                                       |                                     |
|                      | 2000 دروف متيفية<br>الأتعاصل بيرم الدفال بقام حاتفاء أو العرد الباكترون |                                     |
|                      | سواص، يربـی إدــان رسم هاست او انبريد اسـحروني                          |                                     |
|                      | السابق إرسال<br>م.                                                      |                                     |

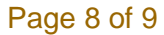

جميع الحقوق محفوظة لدى الإدارة العامة للخدمات الذكية والأمن الرقمي - وزارة الداخلية © 2022

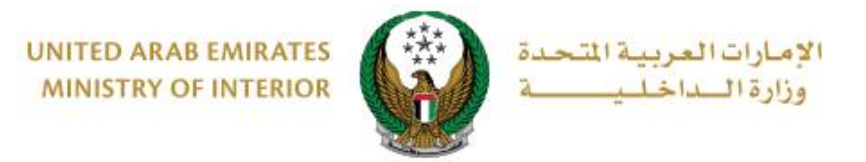

#### 6. لقد تم إنجاز المعاملة بنجاح، يتم عرض بيانات عملية الدفع كما هو موضح أدناه.

| RKLBV42E2C4449903      | رقم القاعدة | 1980200147                       | الرمز المروري    |
|------------------------|-------------|----------------------------------|------------------|
|                        |             |                                  |                  |
| بوابة الدمع الإلكتروني | رسوم الخدمة | نيود الخدمة                      |                  |
|                        |             | الدفع الإلكتروني                 | 📕 المرحلة: بوابة |
|                        |             | ة الدفع                          | 👪 نتيجة عملي     |
| ✓                      |             | ملية الدفع وإنجاز المعاملة بنجاح | لقد تمت ء        |
|                        |             |                                  | بيانات الإيصال:  |
|                        |             | 1111111111                       | رقم الإيصال      |
|                        |             | 18/11/2019                       | تاريخ الإيصال    |
|                        |             | 12:00 ص                          | وقت الإيصال      |
|                        |             | جاء الضغط هنا                    | عرض الإيصال الر  |
|                        |             |                                  |                  |